10:09

# **STEP-BY-STEP:**

# Wie buche ich in Dillingen einen Rufbus?

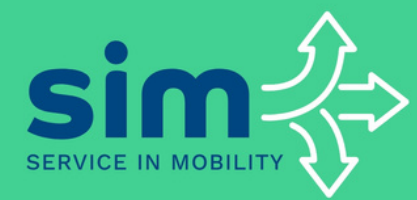

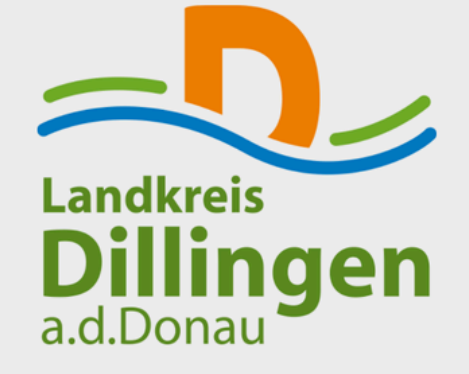

Login

Passwort vergessen?

Sie haben noch kein Konto? Konto erstellen

### **QR-Code** scannen

1

 Du wirst direkt zum entsprechenden Store (App Store für iOS oder Play Store für Android) weitergeleitet

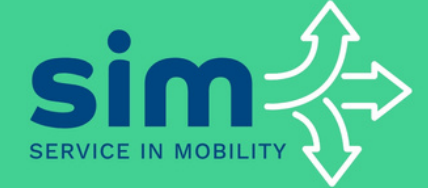

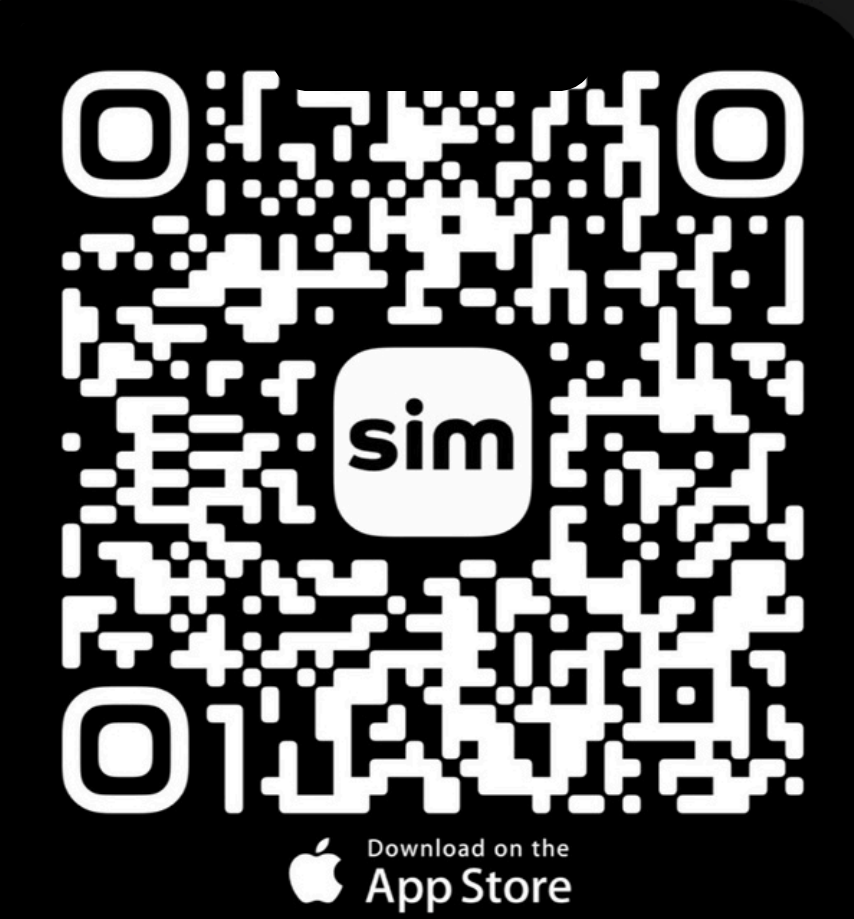

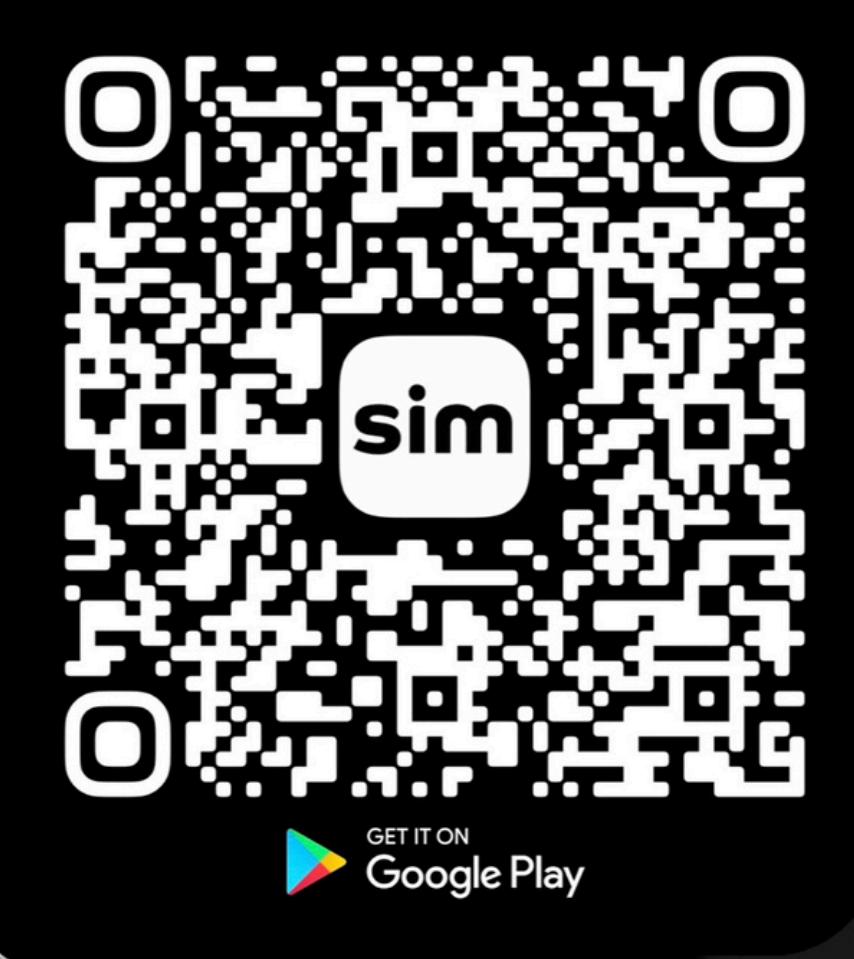

# SIM-App herunterladen

2

 Tippe auf "Laden" oder "Installieren", um die App auf dein Gerät herunterzuladen

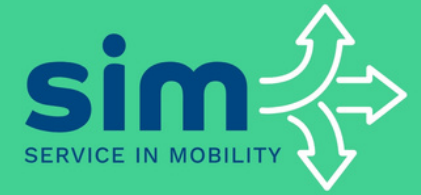

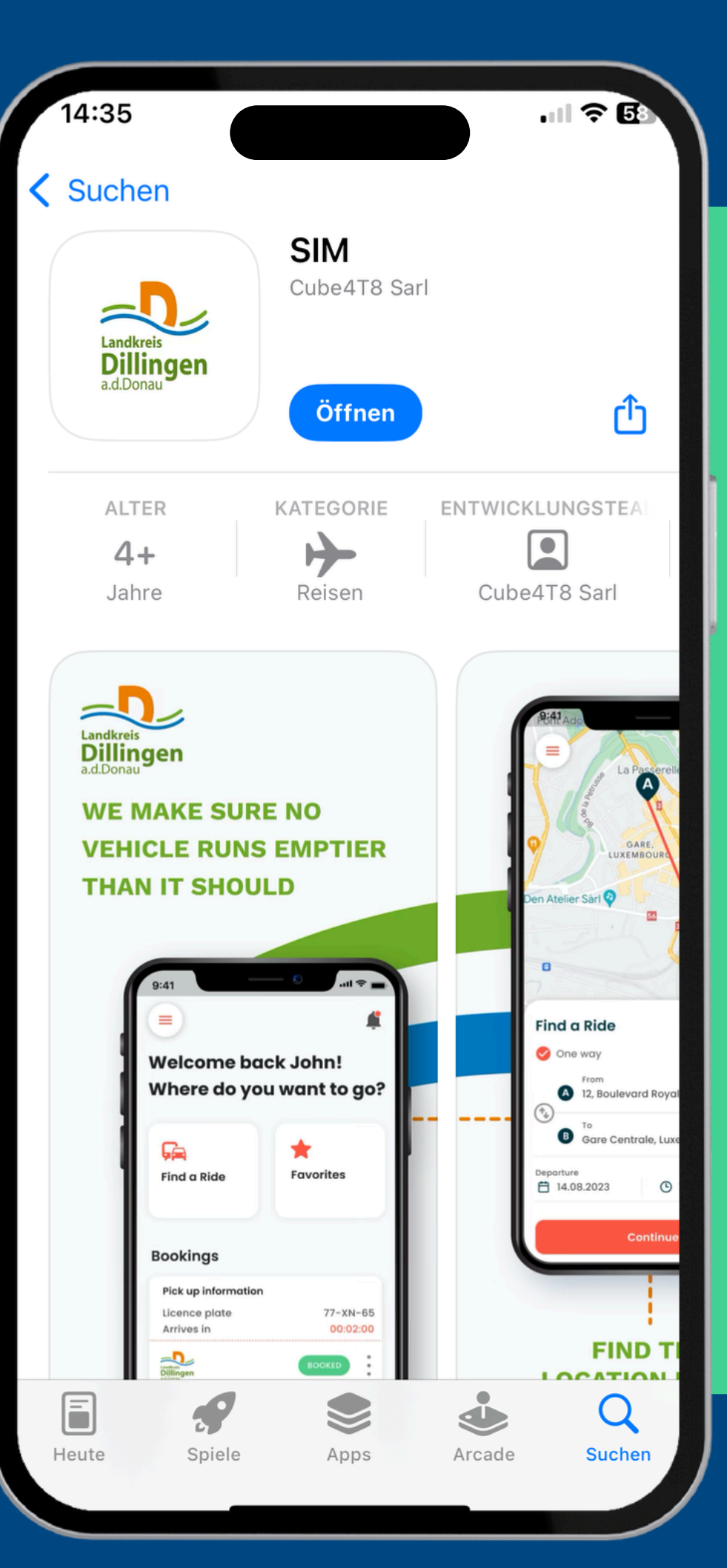

3

# Account erstellen

- Gib eine gültige E-Mail-Adresse ein
- Erstelle ein sicheres Passwort

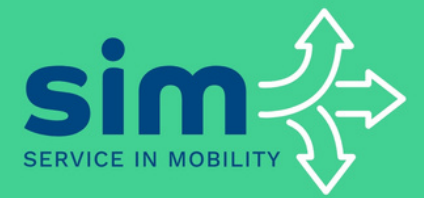

| 10:09                                                                           |                                         | ııl <b>? 7</b> 5          |
|---------------------------------------------------------------------------------|-----------------------------------------|---------------------------|
| ← 1/4                                                                           |                                         |                           |
| Willkomm                                                                        | en bei                                  | SIM                       |
| E-Mail und Passwo                                                               | rt                                      |                           |
| E-Mail *                                                                        |                                         |                           |
| Passwort *                                                                      |                                         | \$                        |
| Das Passwort muss mindes<br>mindestens einen Großbuc<br>Sonderzeichen enthalten | tens 7 Zeichen lar<br>hstaben, eine Zah | ng sein und<br>Il und ein |
|                                                                                 |                                         |                           |
|                                                                                 |                                         |                           |
|                                                                                 |                                         |                           |
|                                                                                 |                                         |                           |
| W                                                                               | eiter                                   |                           |

Sie haben bereits ein Konto?

10:11

#### ← 2/4

# Willkommen bei SIM

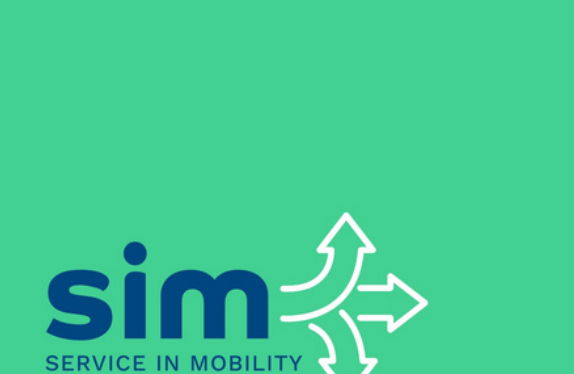

Account vervollständigen

• Gib deinen vollständigen

• Gib deine Handynummer

Buchungsbestätigungen zu

Namen ein

ein, um

erhalten

4

Erstellen Sie bitte Ihr Profil

Vorname \* Max Nachname \* Mustermann Handynummer \* +49 Weiter Sie haben bereits ein Konto?

10:11

.... ? 74

# Account validieren

5

- Stelle sicher, dass die Telefonnummer korrekt eingegeben wurde
- Ein Bestätigungscode wird an die angegebene Telefonnummer gesendet

#### • Gib den Code in der App ein

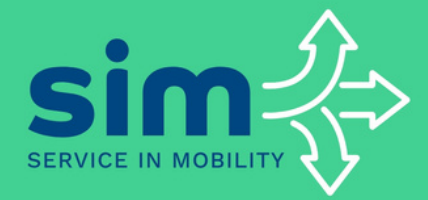

# ← 4/4 Kontovalidierung Sie erhalten in Kürze einen Bestätigungscode per SMS. Sie erhalten eine SMS an +491\*\*\*\*\*\*\*13 С Erneut senden Fortfahren **Brauchen Sie Hilfe?**

10:11 🕣

# Fahrt buchen

6

- Nach erfolgreicher Anmeldung solltest du die Startseite der App sehen
- Klicke auf "Fahrt suchen", um eine Buchung zu starten

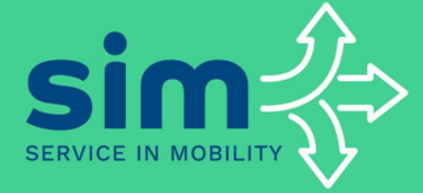

# Willkommen zurück Max! Wohin möchten Sie fahren? Kie Fahrt suchen I avoriten

#### **Meine Fahrten**

Ihre nächsten Buchungen werden hier angezeigt.

#### Zuletzt besuchte Orte

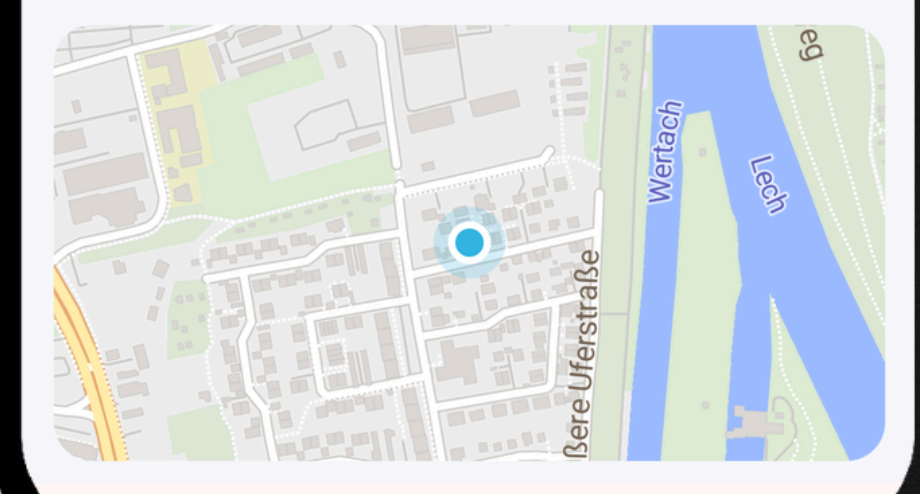

# Abhol- & Zielort eingeben

• Du kannst die Adresse oder den Namen der Haltestelle eingeben

# Abfahrtszeit auswählen

- Buche die Fahrt mindestens eine Stunde vorher
- Für Fahrten zwischen 05:00-07:00 Uhr ist eine Buchung bis 21:00 Uhr des Vortags möglich

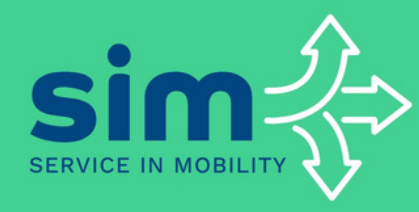

7

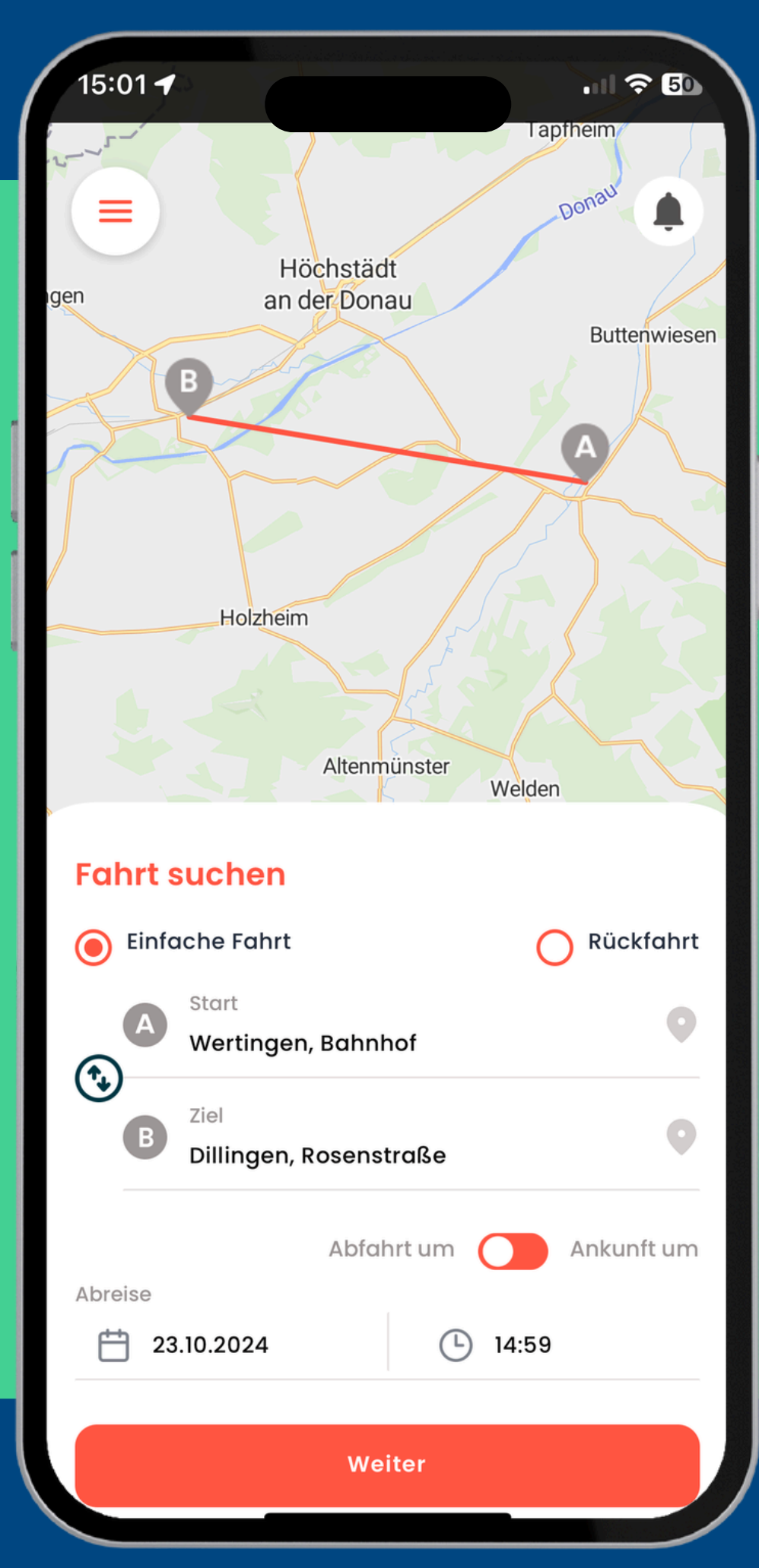

# Haltestellen-Button

8

 Falls du nur den Namen der Haltestelle angezeigt haben möchtest, klicke auf diesen Button

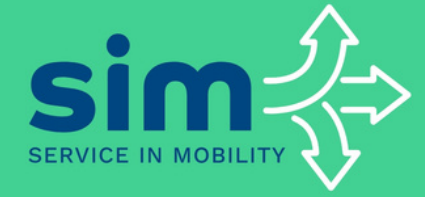

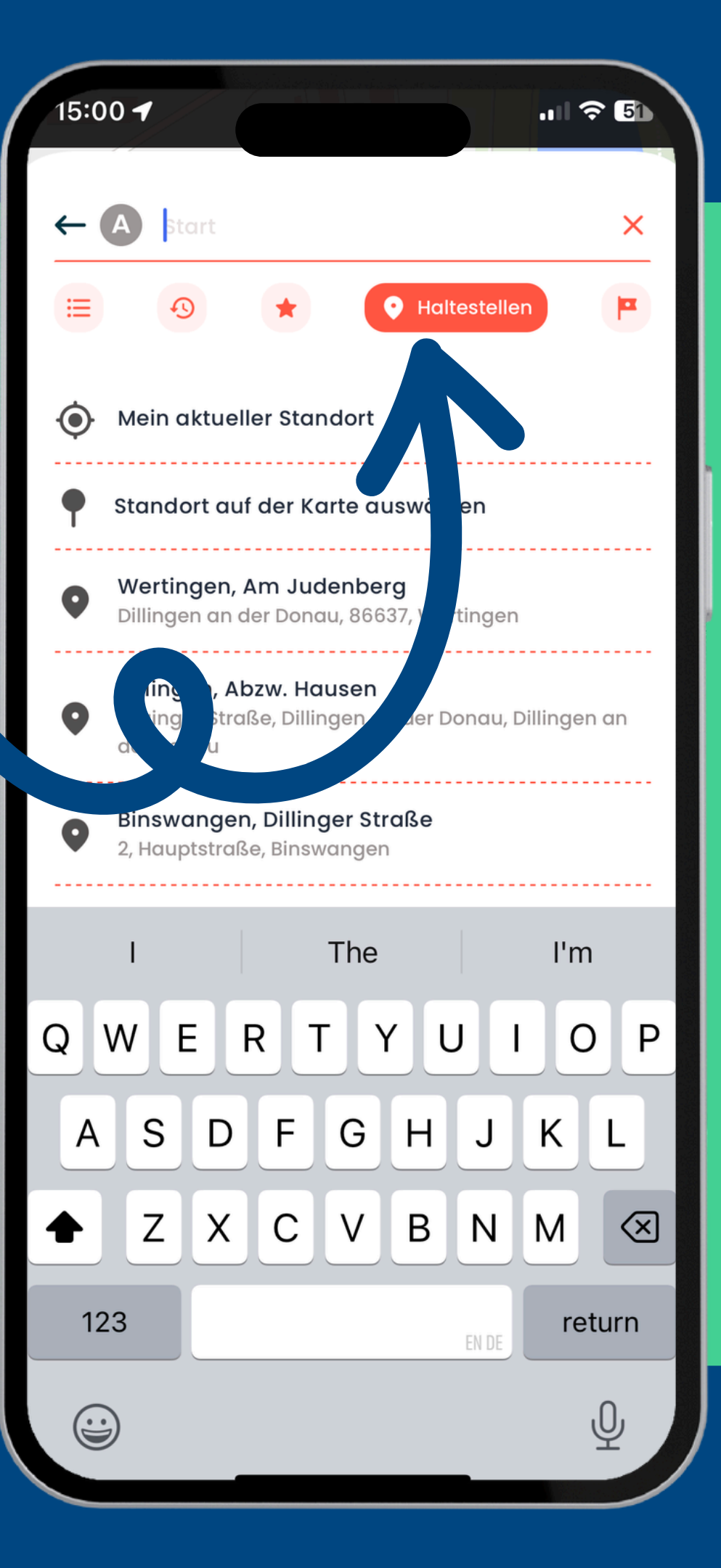

# Ticket kaufen

g

- Wähle das passende Ticket
- Falls du bereits ein gültiges Ticket hast (z.B. das Deutschlandticket), kannst du dies entsprechend auswählen

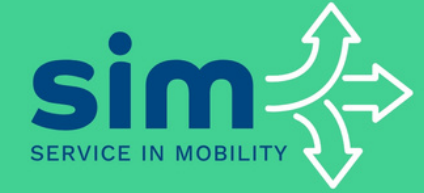

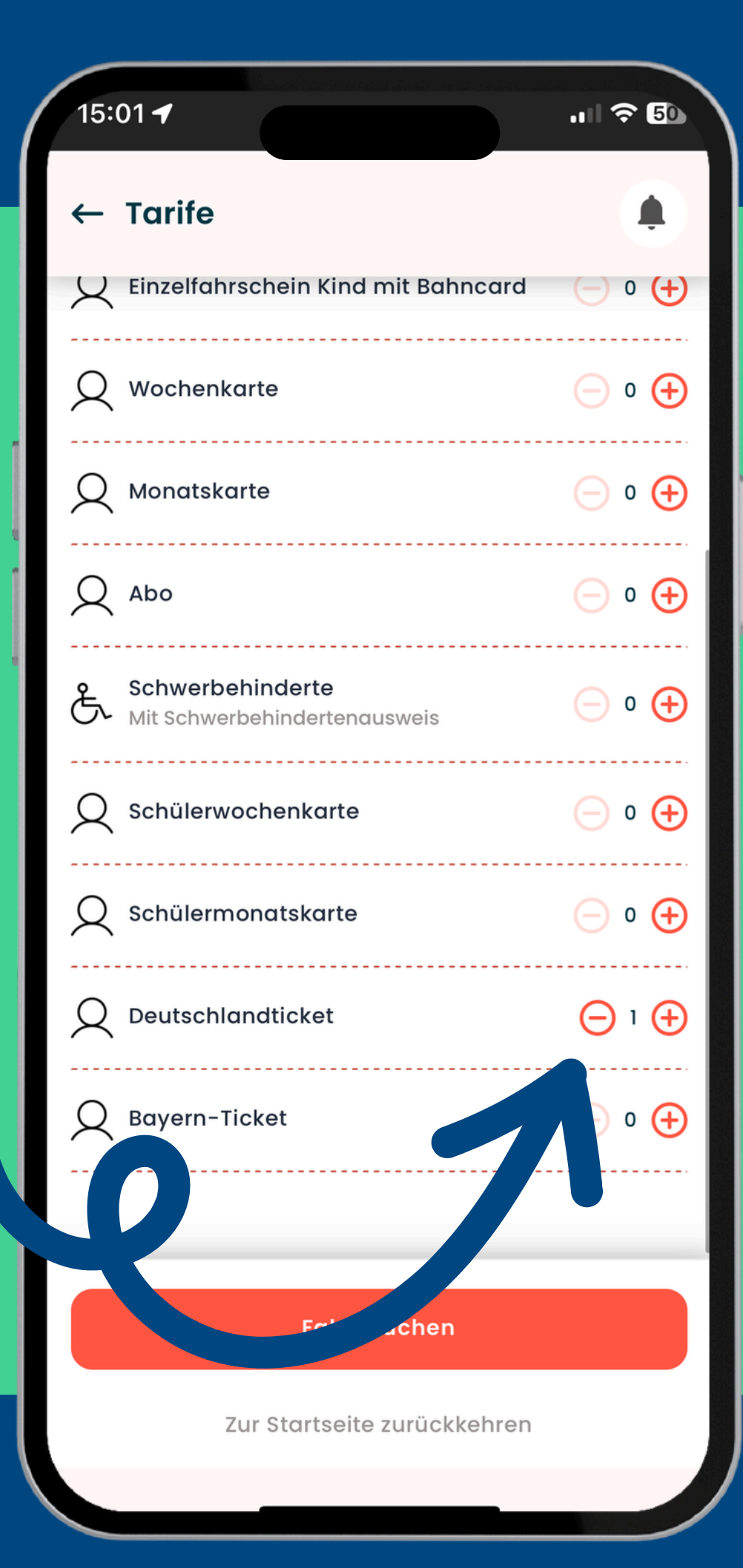

10

# Fahrt auswählen

- Es werden dir eine oder mehrere mögliche Fahrten vorgeschlagen
- Diese Vorschläge basieren auf der Verfügbarkeit der Rufbusse

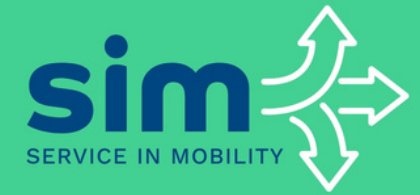

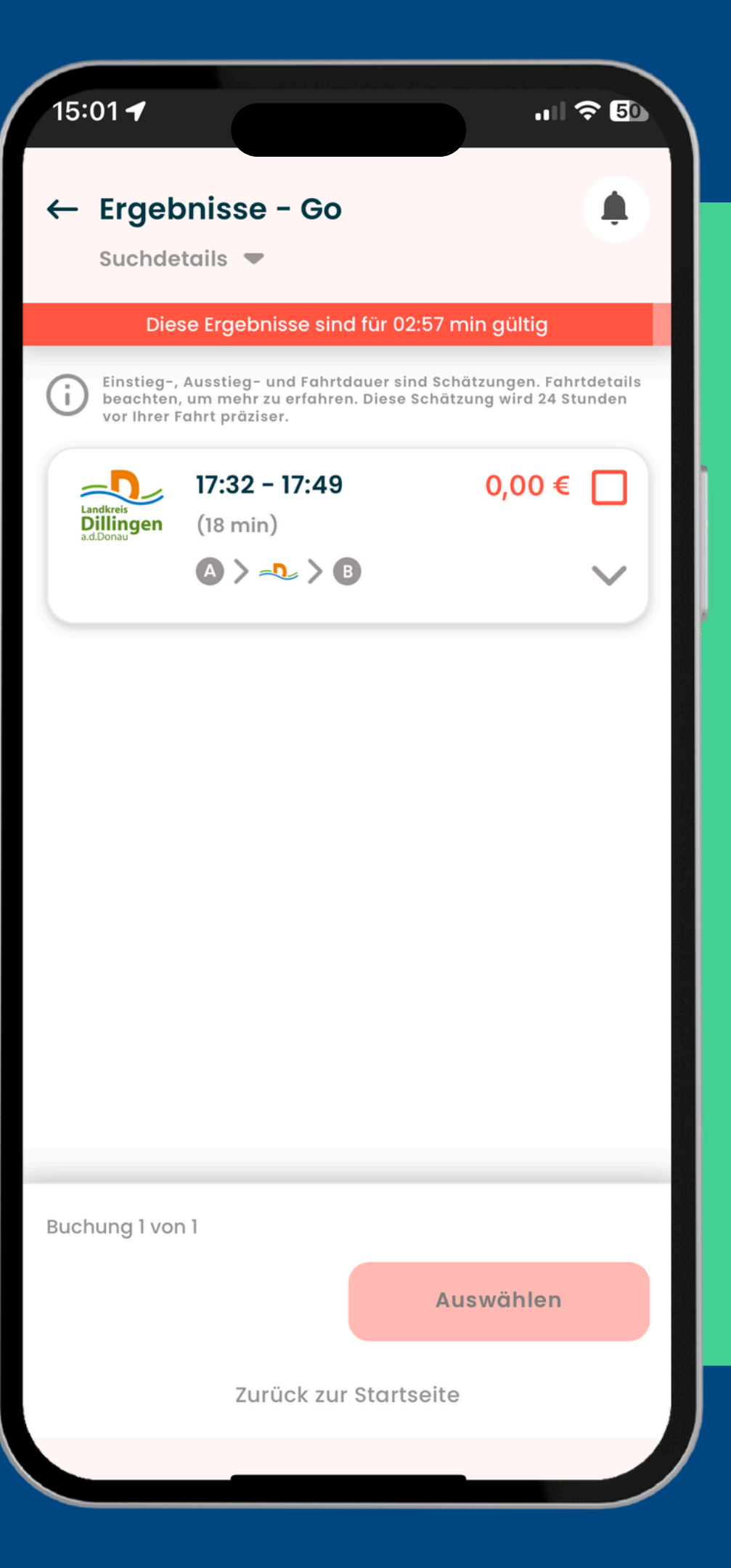

15:01 ┥

# 11

# Buchung bestätigen

- Klicke auf "Jetzt buchen", um die Buchung zu bestätigen
- Sei zum angegebenen Zeitpunkt am Abholort, um deine Fahrt anzutreten

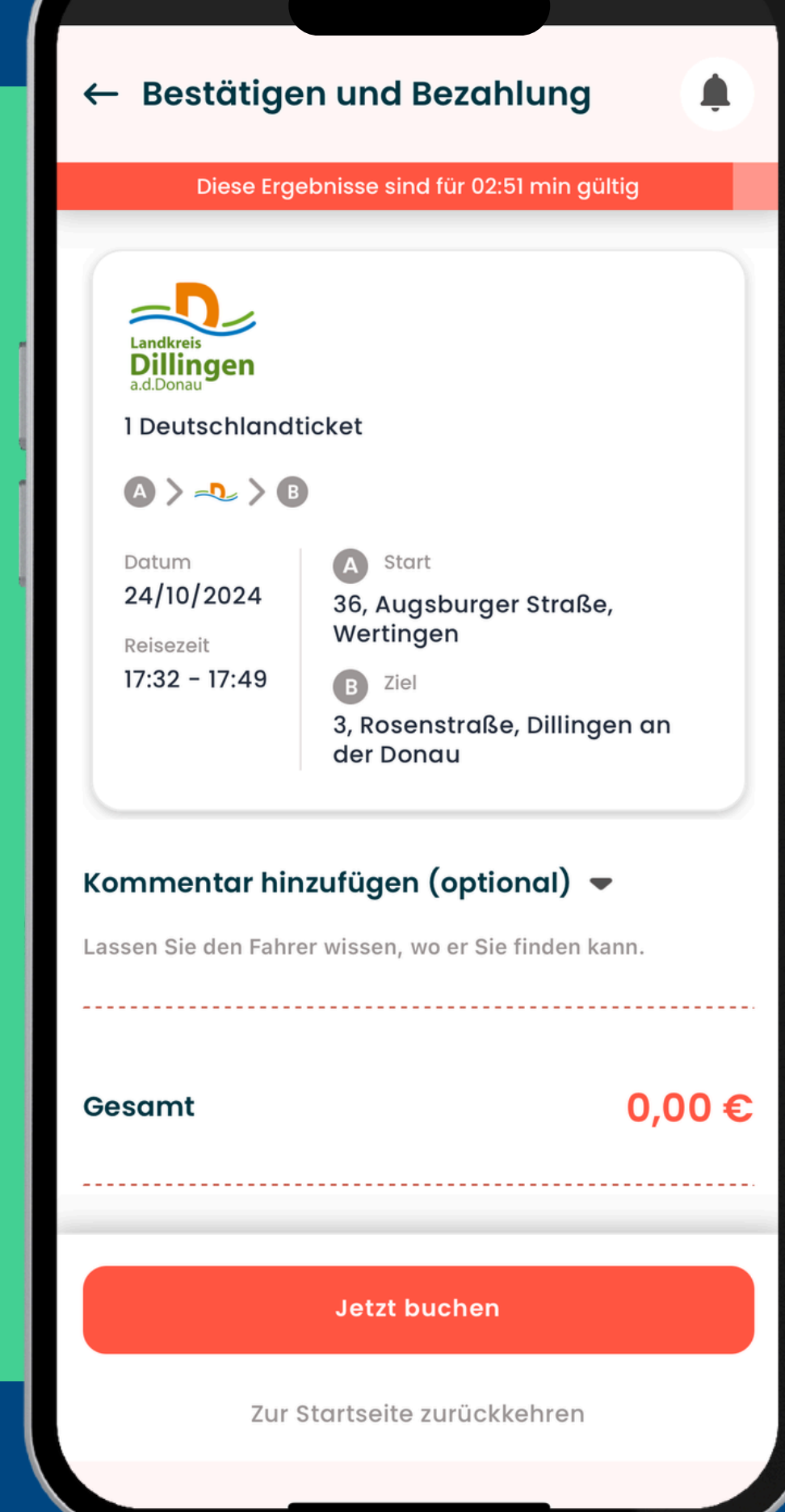

.... 🗢 50

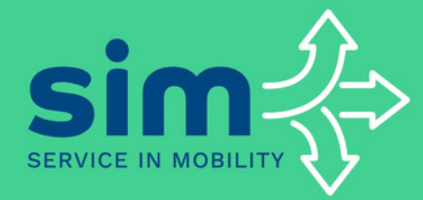

# Benachrichtigungen

 Stelle sicher, dass in den "Einstellungen" ein Häkchen bei deinen bevorzugten Benachrichtigungskanälen gesetzt ist

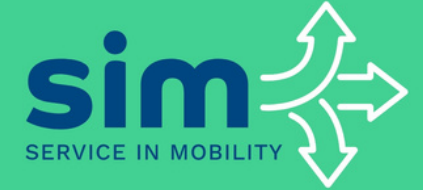

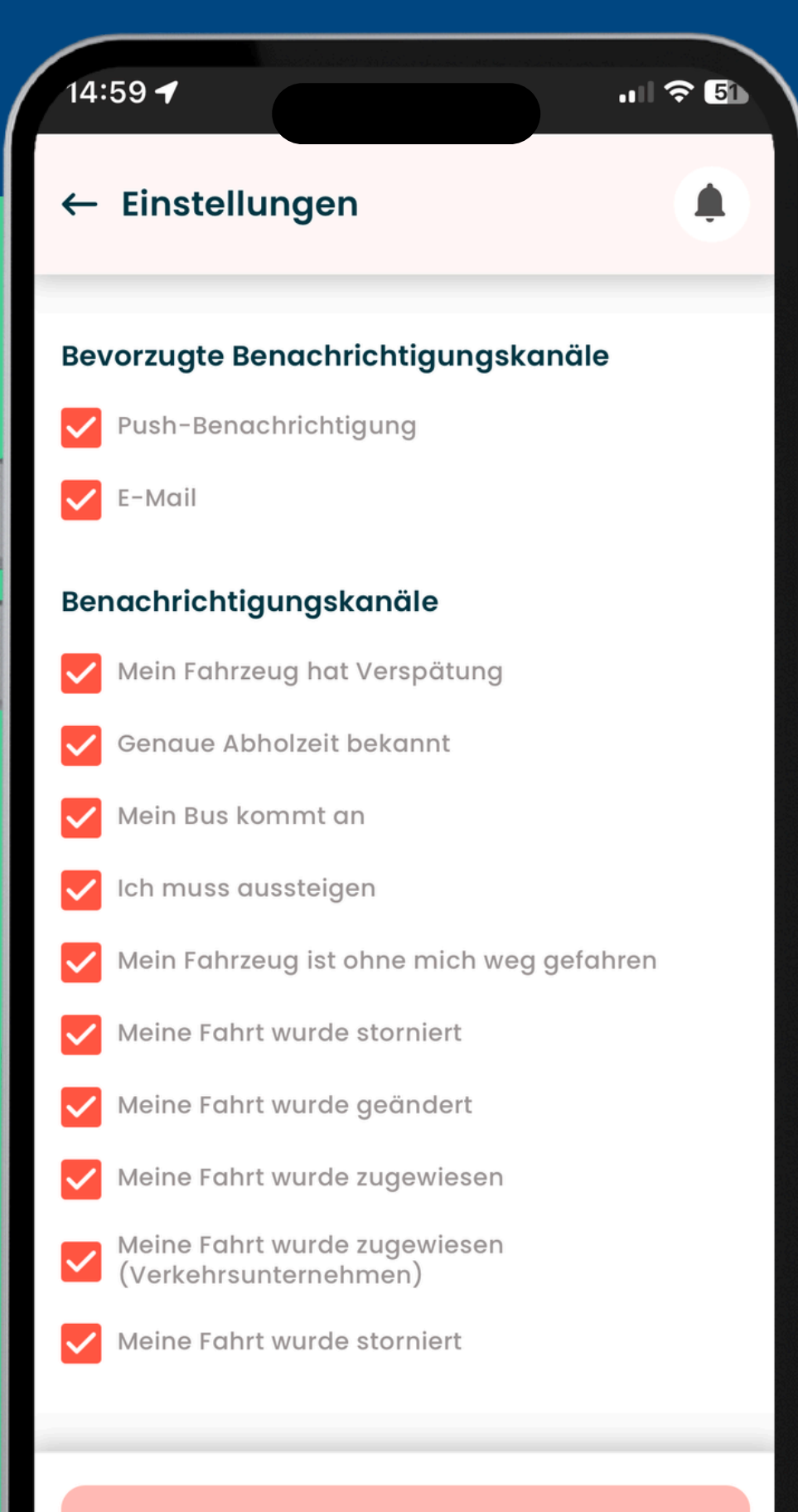

Änderungen speichern